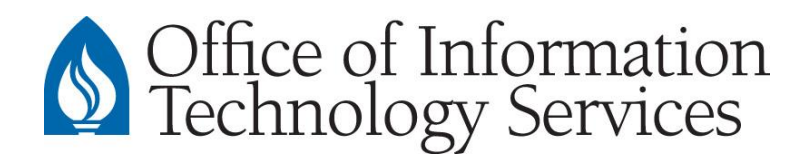

## **Connect Outlook for Mac to Andrews University Departmental E-mail Account**

## This guide assumes that a departmental account has been created in the Microsoft Exchange email system.

- 1. Open Outlook for Mac
- 2. Navigate to: Outlook > Preferences > Accounts
- 3. Select the **Advanced** button
- 4. Select Delegates
- 5. In the "People I am a delegate for:" section, select the +
- 6. Enter the username of the departmental email account then select Find.
- 7. Select the departmental account from in the list, then select **OK**.
- 8. Select OK.
- 9. If prompted for login credentials, enter the <u>username of the user that has rights to the departmental account</u>, then select **OK**.

Enter the username in the format: inside\username

Then enter the Andrews password

- 10. When a message appears for *autodiscover.andrews.edu*, do the following:
  - Check Always use my response for this server
  - Select Allow
- 11. When departmental account appears in the left pane, the account is successfully setup. Allow ample time for synchronization.